## **Operating instructions for the Web Slaughterhouse**

Welcome to the Web Slaughterhouse launched in the POROPEDA project. You have already found the visualisation instructions. Let's start by going through different parts of the general view:

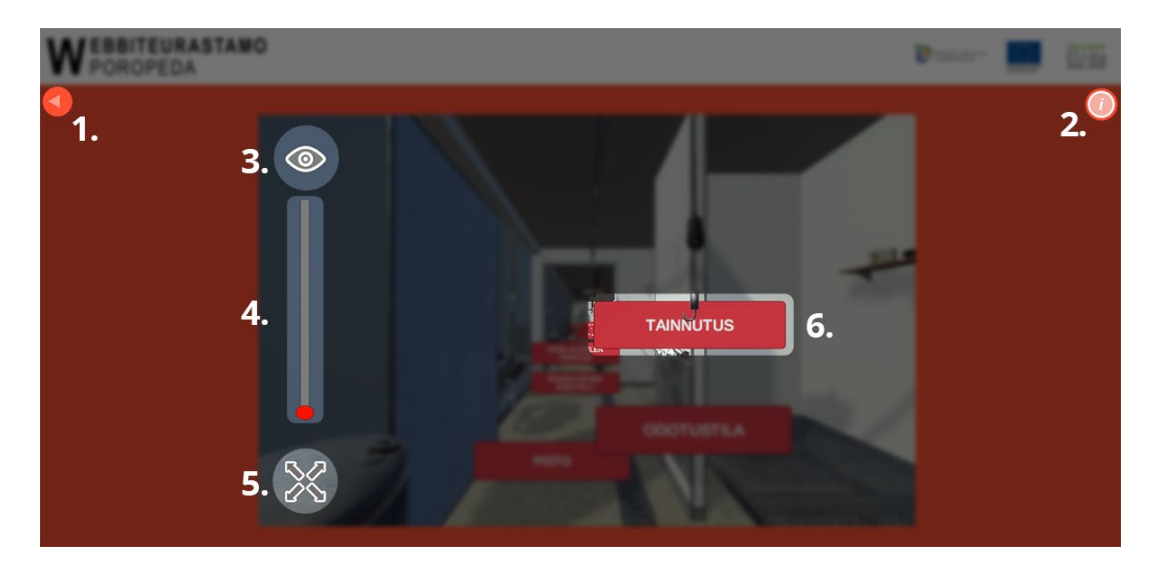

1. Return to <u>www.virtuaaliteurastamo.fi</u>.

- 2. Help button: Operating instructions for the Web Slaughterhouse
- 3. Change the camera view: inside the slaughterhouse or full-screen view

4. Move inside the slaughterhouse

5. Switch to full-screen mode

6. Visualisation button for checking thematic content

Use the mouse to move around in the view or move the camera. **Rotate the mouse roller** to zoom in or out.

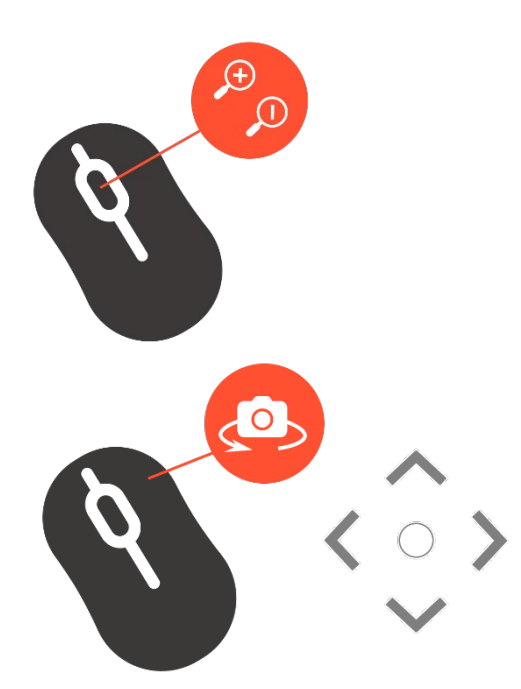

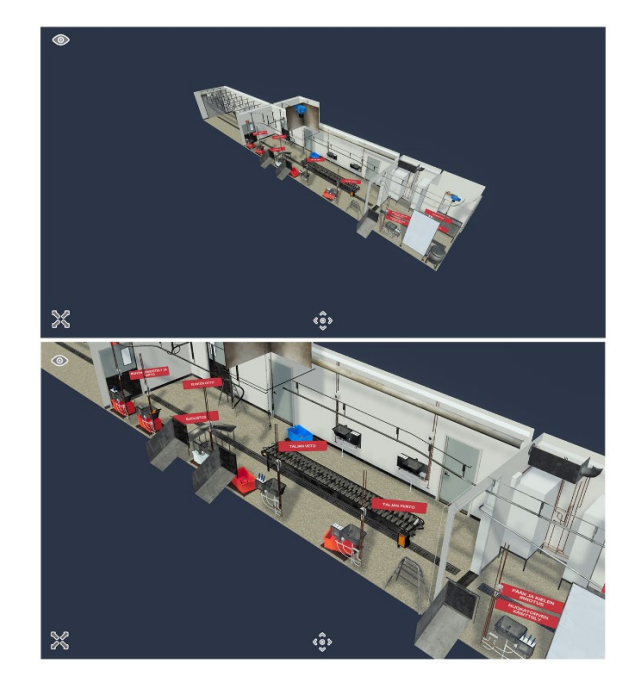

**Right-click and move the mouse** to move the camera view. Alternatively, you can click the **arrow buttons** in the middle of the view to zoom in or out, or to move the camera view.

Click the content buttons to view thematic content. An animation video on the slaughtering phase is shown in the first slaughtering view. We recommend that you open the video in full-screen mode or in a new window if it appears too small. **Remember to increase the video quality in the bottom right corner (Full HD: 1080p).** 

Check other content normally by scrolling down using the mouse roller. You can exit from the content view by clicking the orange X in the top right corner.

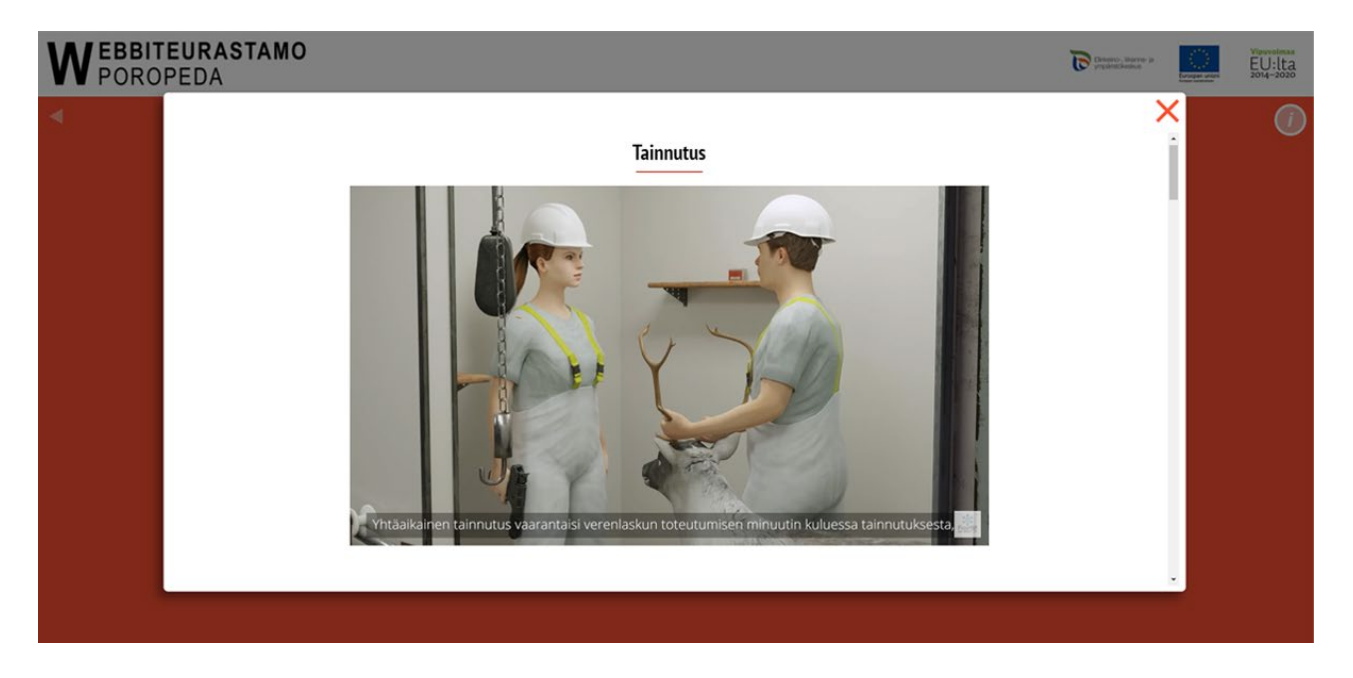

Note that the Web Slaughterhouse is designed for **computer browsers**, and the user experience is not authentic on mobile phones or tablets.